Touch Screen Packaging Weighing Controller

4.3 inch touch screen for single scale

# Instruction Manual

V1.1

Modification date: 2021-1-16

#### Contents

| 1 | SUMM      | ARY                              | 2   |
|---|-----------|----------------------------------|-----|
|   | 1.1 Produ | UCT INTRODUCTION                 | 2   |
|   | 1.2 SAFET | TY TIPS                          | . 3 |
|   | 1.3 TECH  | NICAL PARAMETERS AND DIMENSIONS  | . 3 |
|   | 1.4 I/O   |                                  | .5  |
| 2 | INTERFA   | ACE AND OPERATION METHOD         | .6  |
|   | 2.1 Weigi | HING INTERFACE                   | .6  |
|   | 2.2 Param | METER DISPLAY AND SETTING        | . 7 |
|   | 2.2.1     | System parameter                 | 7   |
|   | 2.2.2     | Formula parameter                | .8  |
|   | 2.2.3     | APP parameter                    | .9  |
|   | 2.2.4     | I/O parameter                    | 10  |
|   | 2.2.5     | COMM parameter                   | 10  |
|   | 2.2.6     | Query data1                      | 10  |
|   | 2.2.7     | System calibration               | 11  |
| 3 | SUPPL     | EMENTARY NOTES 1                 | 2   |
|   | 3.1 modb  | US COMMUNICATION PROTOCOL 1      | 12  |
|   | 3.2 Other | R COMMUNICATIONS 1               | 14  |
|   | 3.2.1     | Active sending protocol          | 14  |
|   | 3.3 Proci | ESS DESCRIPTION 1                | 14  |
|   | 3.4 OTHE  | R FUNCTIONS                      | 15  |
|   | 3.5 MOD   | BUS RTU COMMUNICATION EXAMPLES 1 | 15  |

## **1** Summary

#### **1.1 Product introduction**

Thank you for choosing our products. Before using this product, please read this manual carefully to make this product work to the maximum extent.

This product integrates the control part and touch screen operation part, with friendly interface and convenient operation.

This product uses 24 bit  $\sum -\triangle ADC$  chip, and the analog signal of bridge load cell is converted into digital signal. It also have 4 DI and 8 DO,1 sensor inputs, In addition to the weighing signal transmission function, it can also achieve a large number of control functions.

Suitable for 18-30vdc power supply system.24 V power supply is recommended.

This product also has the function of sensor circuit detection, that is, when the sensor is not connected or the sensor is faulty (including the wiring falling off, etc.), the corresponding alarm will be given [effective when only one sensor is connected to each channel].

#### Product features:

1. Signal acquisition, control and touch screen operation are integrated, and the operation is convenient and fast;

- 2. It can prevent RFI / EMI interference and has strong EMC characteristics;
- 3. 21-26v DC supply;
- High speed 24 bit ∑-△ADC sampling, each channel more than
   500Hz sampling, control output and sampling interval synchronization;
- 5. Complete sensor fault detection function, such as signal overrun, module sampling fault, sensor line connection fault, etc;
- 6. Complete communication interface, Standard RS 232 and 485,Optional CAN, etc;
- 7. Mass storage, which can store more than 300000 pieces of data.

### 1.2 Safety tips

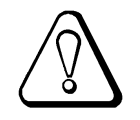

- The instrument has anti-interference design. Be sure to ground the instrument reliably and separate it from the AC power supply ground wire;
- 2. Do not use in flammable gas environment;
- 3. Avoid direct sunlight;

### **1.3 Technical parameters and dimensions**

Measurement signal -20mV~20mV, Each can drive 6 load cells with 350 ohm

| Sampling frequency | 500Hz                           |
|--------------------|---------------------------------|
| Accuracy           | III level                       |
| Resolution         | 1/500000                        |
| DI/DO              | 4 DI, 8 DO, Low level active    |
| Communication      | rs 232,rs 485。Optional with CAN |
| Nonlinearity       | 0.005%FS                        |
| Power              | 21-26V DC. Sensor voltage 5V.   |
| Weight             | About 0.7kg                     |
| Dimensions         | 135. 9*88. 5*24. 5              |
| Opening size       | 130. 5*83                       |
| Power waste        | < 10W                           |
| Temperature        | -20 <sup>~</sup> +65℃           |

1.4 I/O

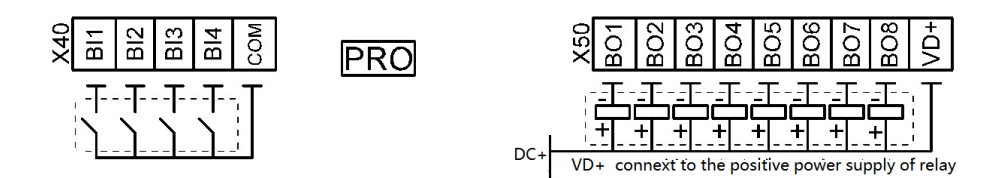

#### **Touch Screen Weighing Controller**

| Power       | DC 24V     |
|-------------|------------|
| Sensitivity | 1-4 mV / V |
| Accuracy    | Level      |

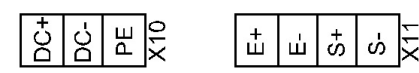

CAL CAH B B G G KX X30

Explain

1: X40 is DI terminal, valid for COM,NPN type photoelectric junction; PRO is the programming button, Press and hold this button, and then power on the instrument to enter the download program;

2: X50 is DO terminal, The wiring is shown in the figure above;

3: X30 is a communication extension interface (CAL/CAH is CAN, TX/RX/G is RS232, A/B is

RS485);

4: X11 is loadcell interface;

5: X10 is the power interface, DC + and DC - to connect the DC power, and 24 V DC is

recommended; PE is shielded interface;

6: VD + must be connected to the positive power supply of relay.

# 2 Interface and operation method

### 2.1 Weighing interface

|       | Controller                                  |       |     | U     | Jnit  |
|-------|---------------------------------------------|-------|-----|-------|-------|
|       | SP1 SP                                      | 2 SP3 | FII | a dis |       |
| AUTO  |                                             | 00    | 0(  | )0    | Real  |
|       | PCS:                                        | 00000 | SP3 | 00000 | EDIT  |
| START | TOT: 00000<br>Formula: 00000<br>NAME: 00000 |       | FIN | 00    | 000   |
| CLAMP | CAL                                         | PARA  |     | CLEAR | Login |

1. AUTO, It is used to make the controller switch between manual and automatic state. Double click to switch to manual state;

2. START, In the automatic state, it is used to start the packaging process. Double click to stop;

3. Other operations need to log in first. The password is 123. When the indicator light on the login button turns green, all parameters can be operated. Enter password 0, login will be cancelled.

4. EDIT is used to manually correct the SP3 ° CLEAR used to clear the TOT, PCS, etc., need to log in to operate.

#### System selection Set the unit, decimal System point, system time etc. Set the SP1, SP2, SP3 Formula [Variable] and other parameters Set the process time, APP working mode, etc. Set I/O, COMM. and I/0related test functions Recovery Back Query Password:123456

## 2.2 Parameter display and setting

#### 2.2.1 System parameter

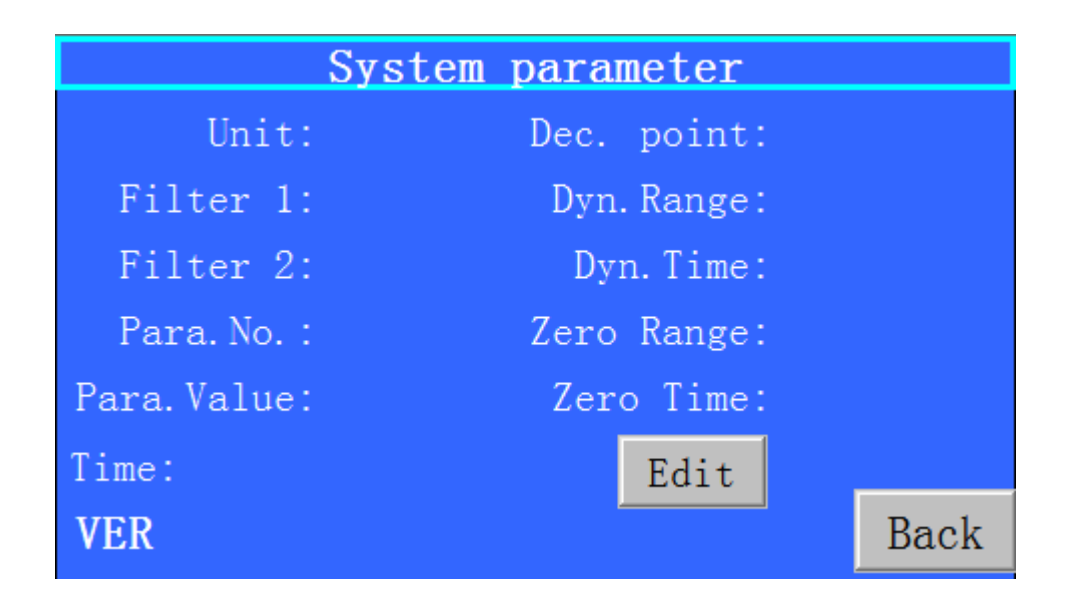

| Name      | Default(Range)    | Describe                              |  |  |
|-----------|-------------------|---------------------------------------|--|--|
| Unit      | g(g,kg,t,N,kN,lb) |                                       |  |  |
| Dec.Point | 1(0-4)            | Decimal point setting                 |  |  |
| DIV       | 0(0-5)            | Division. 0:1 1:2 2:5 3:10 4:20 5:50。 |  |  |

| Filter 1 10(0-19)           |                 | The larger the value is, the better the filtering effect is, but the weight display lags behind.For SP1 and SP2.                                                           |
|-----------------------------|-----------------|----------------------------------------------------------------------------------------------------|
| Filter 2 15(0-19)           |                 | The larger the value is, the better the filtering effect is, but the weight display lags behind.For weight display and SP3.                                                |
| Para. No.                   |                 | The register number of the parameter can be queried in 3.1.(the number should bigger than 1000)                                                                            |
| Para. Value                 |                 | The parameter value corresponding to the register number.                                                                                                    |
| Dyn.Range 0.01(0.00-99.99)  |                 | When this value is greater than 0, it starts to judge whether it is stable.                                                                                                |
| Dyn.Time                    | 0.30(0.00-9.99) | During this time, if the weight change is within the stable range, it will be stable.                                                                                      |
| Zero Range 0.00(0.00-99.99) |                 | When the value is greater than 0, the auto zero operation is performed.                                                                                                    |
| Zero Time                   | 1.00(0.00-9.99) | During this time, if the weight is within the range and is stable all<br>the time, it will be automatically set to zero. Continuous stability<br>is set to zero only once. |

### 2.2.2 Formula parameter

|               | FORMULA |      |
|---------------|---------|------|
| TRGT:         |         |      |
| SP1:          |         |      |
| SP2:          |         |      |
| SP3:          |         |      |
| NULL:         |         |      |
| Formula No.:  |         |      |
| Formula Name: |         | Back |

- 1: When the target value is set to 0, the scale will not start;
- 2: The current weight is greater than zero zone, the scale does not start;

## 2.2.3 APP parameter

| APP            |                   |  |  |  |
|----------------|-------------------|--|--|--|
| Start delay:   | LooseBag delay:   |  |  |  |
| Open delay:    | APP:              |  |  |  |
| SP1 OFF delay: | Zero before fill: |  |  |  |
| SP2 OFF delay: | Fill mode:        |  |  |  |
| All OFF delay: | Flow drop time:   |  |  |  |
| D/C ON delay:  |                   |  |  |  |
| D/C OFF delay: | Back              |  |  |  |

| Name             | Default(Range)   | Describe                                                                 |  |
|------------------|------------------|--------------------------------------------------------------------------|--|
| Start delay      | 2.50(0-500.00)   | The time delay before starting feeding is set to zero automatically      |  |
|                  |                  | after this time delay.                                                   |  |
| Open delay       | 0.30((0-500.00)  | After opening the SP1,SP2,SP3 door, it starts to weight after this delay |  |
| SP1 OFF delay    | 0.50((0-500.00)  | When closing SP1, delay to compare the weight.                           |  |
| SP2 OFF delay    | 0.50((0-500.00)  | When closing SP2, delay to compare the weight.                           |  |
| All OFF delay    | 1.00((0-500.00)  | When closing All SP, delay to compare the weight.                        |  |
| D/C ON delay     | 2.00((0-500.00)  | Delay the time to open the discharge door.                               |  |
|                  |                  | When the weight is less than the NULL value, the discharge door will     |  |
| D/C OFF delay    | 0.50((0-500.00)  | be closed with delay                                                     |  |
| LooseBag delay   | 0.00(0.00-99.99) | Delay this time to release the bag after closing the discharge door.     |  |
|                  |                  | 0: HOP],The hopper mode with a bag for weight increase;                  |  |
|                  |                  | 1:unused.                                                                |  |
| 400              | 0(0,4)           | 2:BAG,The bag mode working independently.                                |  |
| APP              | 0(0-4)           | 3:Subtraction                                                            |  |
|                  |                  | 4:WeightOn Run,The weighing table on the container starts                |  |
|                  |                  | automatically.                                                           |  |
| Fill Mode        | 0(0-1)           | 0, Meanwhile; 1, Order。                                                  |  |
| Zero before fill | 1(0-99)          | After this start number is set to zero.                                  |  |
| Flow drop time - | 0.0(0.0.10.0)    | When the setting is greater than 0, the flow mode is adopted to          |  |
| Flow drop time   | 0.0(0.0-10.0)    | adjust the drop.                                                         |  |

### 2.2.4 I/O parameter

| AD                       |                                        | I/O COMM                                                                                                    |                                                                                            |                     |
|--------------------------|----------------------------------------|----------------------------------------------------------------------------------------------------|--------------------------------------------------------------------------------------------|---------------------|
| I1:<br>I2:<br>I3:<br>I4: | o1:<br>o2:<br>o3:<br>o4:<br>o5:<br>o6: | Ix Functions<br>1. Start<br>2. Stop<br>3. Clamp<br>4. Zero<br>5. Pause<br>6. STT<br>7. Stock L<br>8. Stock H | ox I<br>1. Clamp<br>2. SP1<br>3. SP2<br>4. SP3<br>5. Disc<br>6. Finis<br>7. Belt<br>8. DEV | Functions<br>9.Fill |
|                          | 08:                                    | I/O Test<br>[When it sto                                                                                     | ps]                                                                                        | Back                |

### 2.2.5 COMM parameter

In the I/O parameter interface, click COMM button to enter the communication setting interface.

### 2.2.6 Query data

|       | Data | query  |     |           |
|-------|------|--------|-----|-----------|
| No.   | Time | Target | Wei | IIP       |
|       |      |        |     | 01        |
|       |      |        |     | DOWN      |
|       |      |        |     | 20111     |
|       |      |        |     | Input No. |
|       |      |        |     | Current   |
|       |      |        |     |           |
| CLEAR | СОРҮ | PRINT  |     | Back      |

### 2.2.7 System calibration

CalibrationAD:ZeroZero:ZeroCoefficient:FullReal:FullBack

Press the CAL button at the main screen.

Zero: Calibrate the zero

Full: Input the weight on the current scale.

# **3** Supplementary notes

## **3.1 modbus Communication protocol**

| This protocol | is compatible v | vith TCP address. | The data is 32-bit. |
|---------------|-----------------|-------------------|---------------------|
|---------------|-----------------|-------------------|---------------------|

| 名称             | 缺省值(范围)          | 描述                                                           | 寄存器  |
|----------------|------------------|--------------------------------------------------------------|------|
| Weight         |                  | Read: Weight                                                 | 1    |
|                |                  | Write 0, zero calibration                                    |      |
|                |                  | Write more than 0, weight calibration                        |      |
| AD             |                  | Read: AD                                                     | 3    |
| Result         |                  | Read:Packaging results                                       | 5    |
| State          |                  | See Note 1 after the table                                   | 9    |
| Unused         |                  |                                                              | 11   |
| DI State       |                  |                                                              | 13   |
| DO State       |                  |                                                              | 15   |
| Total 1        | 0-100000000      | Low value of total                                           | 17   |
| Total 2        | 0-100000000      | High value of total。Total=Total 2*100000000+Total 1          | 19   |
| PCS            |                  |                                                              | 21   |
| Loadcell'state |                  | AD fault。0,1bit,The excitation line may break; 2 bit,        | 23   |
|                |                  | overflow,Maybe the sensor is broken or the signal wire       |      |
|                |                  | is broken; 3 bit,Module error.                               |      |
| Para. No.      |                  | The register number of the parameter can be queried in       | 997  |
|                |                  | 3.1.(the number should bigger than 1000)                     |      |
| Para. Value    |                  | The parameter value corresponding to the register            | 999  |
|                |                  | number.                                                      |      |
| Zero           |                  |                                                              | 1001 |
| Coefficient    |                  |                                                              | 1009 |
| Filter 1       | 10(0-19)         | The larger the value is, the better the filtering effect is, | 1019 |
|                |                  | but the weight display lags behind.For SP1 and SP2.          |      |
| Filter 2       | 15(0-19)         | The larger the value is, the better the filtering effect is, | 1021 |
|                |                  | but the weight display lags behind.For weight display        |      |
|                |                  | and SP3.                                                     |      |
| DIV            | 0(0-5)           | 0:1 1:2 2:5 3:10 4:20 5:50.                                  | 1023 |
| Dyn.Range      | 0.01(0.00-99.99) | When this value is greater than 0, it starts to judge        | 1025 |
|                |                  | whether it is stable.                                        |      |
| Dun Time       | 0 30/0 00-0 99)  | During this time, if the weight change is within the         | 1027 |
| Dyn.mine       | 0.30(0.00-9.99)  | stable range, it will be stable.                             |      |
| Crean Dance    | 0 00(0 00-99 99) | When this value is greater than 0, creep correction is       | 1029 |
|                | 0.00(0.00-33.33) | carried out.                                                 |      |

| Creep Time       | 10.00(0.00-99.99) | In this time, the weight change is in the Creep Range and is stable, so the creep correction is carried out.                                                               | 1031 |
|------------------|-------------------|----------------------------------------------------------------------------------------------------|------|
| Zero Range       | 0.00(0.00-99.99)  | When the value is greater than 0, the auto zero operation is performed.                                                                                                    | 1033 |
| Zero Time        | 1.00(0.00-9.99)   | During this time, if the weight is within the range and is<br>stable all the time, it will be automatically set to zero.<br>Continuous stability is set to zero only once. | 1035 |
| Unit             | g(g,kg,t,N,kN,lb) |                                                                                                    | 1067 |
| Dec.Point        | 1(0-4)            | Decimal point setting                                                                                                    | 1069 |
| Formula          | 0(0-49)           |                                                                                                    | 1075 |
| Null             | 100(1-999999)     | Threshold value used to judge empty scale bucket                                                                                                    | 1077 |
| Target           | 5000(1-999999)    |                                                                                                    | 1085 |
| SP1              | 2000(1-999999)    |                                                                                                    | 1093 |
| SP2              | 1000(1-999999)    |                                                                                                    | 1101 |
| SP3              | 500(1-999999)     |                                                                                                    | 1109 |
| Start delay      | 2.50(0-500.00)    | The time delay before starting feeding is set to zero automatically after this time delay.                                                                                 | 1117 |
| Open delay       | 0.30((0-500.00)   | After opening the SP1,SP2,SP3 door, it starts to weight after this delay                                                                                                   | 1119 |
| SP1 OFF delay    | 0.50((0-500.00)   | When closing SP1, delay to compare the weight.                                                                                                    | 1121 |
| SP2 OFF delay    | 0.50((0-500.00)   | When closing SP2, delay to compare the weight.                                                                                                    | 1123 |
| All OFF delay    | 1.00((0-500.00)   | When closing All SP, delay to compare the weight.                                                                                                    | 1125 |
| D/C ON delay     | 0.00-99.99s       | Delay the time to open the discharge door.                                                                                                    | 1127 |
| D/C ON delay 2   | 2.00((0-500.00)   | No comparison after opening the discharge door                                                                                                    | 1129 |
| D/C OFF delay    | 0.50((0-500.00)   | When the weight is less than the NULL value, the discharge door will be closed with delay                                                                                  | 1131 |
| LooseBag delay   | 0.00(0.00-99.99)  | Delay this time to release the bag after closing the discharge door.                                                                                                    | 1133 |
| I1 Functions     |                   | See 2.2.4 interface parameters for details                                                                                                    | 1157 |
| I2 Functions     |                   |                                                                                                    | 1159 |
| 13 Functions     | 0(0-99)           |                                                                                                    | 1161 |
| I4 Functions     |                   |                                                                                                    | 1163 |
| I5 Functions     |                   |                                                                                                    | 1165 |
| o1 Functions     |                   | See 2.2.4 interface parameters for details                                                                                                    | 1173 |
| o2 Functions     |                   |                                                                                                    | 1175 |
| o3 Functions     |                   |                                                                                                    | 1177 |
| O4 Functions     |                   |                                                                                                    | 1179 |
| O5 Functions     | 0(0-99)           |                                                                                                    | 1181 |
| O6 Functions     |                   |                                                                                                    | 1183 |
| O7 Functions     |                   |                                                                                                    | 1185 |
| O8 Functions     |                   |                                                                                                    | 1187 |
| Zero before fill | 1(0-99)           | After this start number is set to zero.                                                                                                    | 1213 |

| Fill Mode          | 0(0-1)           | 0, Meanwhile; 1, Order。                                  | 1215 |
|--------------------|------------------|----------------------------------------------------------|------|
| Stop packages      | 0(0-999999)      | Stop the machine after passing the package               | 1221 |
| A Point close time | 0.00(0.00-99.99) | The closing time and opening time should be greater      | 1225 |
| Point open time    | 0.00(0.00-99.99) | than 0 when the SP3 inching function is needed.          | 1233 |
| Supplementary      | 0(0-1)           | 0, OFF: 1 ON                                             | 1241 |
| materials          | -(/              |                                                          |      |
| Supplementary      | 0.00(0.00.00.00) | SP3 ON time when supplementary materials.                | 1243 |
| materials Time     | 0.00(0.00-99.99) |                                                          |      |
| A Deviation        | 0(0-999999)      | The weight error is acceptable within this range.        | 1245 |
| Total set          | 0(0-999999999)   | If the setting is greater than 0, the cumulative control | 1253 |
|                    |                  | mode is adopted. Reach the set cumulative shutdown       |      |
| Flow drop time     | 0.0(0.0-10.0)s   | When the setting is greater than 0, the flow mode is     | 1255 |
|                    |                  | adopted to adjust the drop.                              |      |
| High               |                  | The current weight is greater than High                  | 1329 |
|                    | 100(1-999999)    | value, the scale does not start. Set to 0,               |      |
|                    |                  | the function fails                                       |      |

Explain 1: .00bit Run; .01bit Pack; .02bit SP1; .03bit SP2; .04bit SP3; .05bit Final; .06bit Discharge;

### 3.2 Other communications

#### 3.2.1 Active sending protocol

| START | [+/-]     | DATA    | DEC[0-3]  | XOR     | END  |
|-------|-----------|---------|-----------|---------|------|
| 0x02  | 0x2B/0X2D | 6 chars | 0x30-0x33 | 2 chars | 0xFF |

1:The data is transmitted in ASCII code. For example, if 1234 is displayed, hexadecimal 30 31 32 33 34 will be passed.

2:The XOR operation is performed on all data[not contain a start character] before the XOR check bit, and can get a byte of data, Then the byte is converted into two ASCII codes. For example, the computed check is 0x4a, and the corresponding hexadecimal ASCII is 34 41.

### **3.3 Process description**

Bag weight: Power on  $\rightarrow$  Pack input  $\rightarrow$  Pack Out  $\rightarrow$  Start  $\rightarrow$  Delay then Zero  $\rightarrow$  SP1/SP2/SP3 Out

→ Open delay → Achieve (Target-SP1)SP1 OFF → SP1 OFF delay → Achieve (Target-SP2)SP2 OFF → SP2 OFF delay → Start SP3 flow check(02-029) or weight check(Target-SP1) → All OFF delay → Fill finish → Loose bag → delay → Weight below null → delay and reset pack out → wait next loop;

Hopper weight: Power on  $\rightarrow$  Start  $\rightarrow$  Delay then Zero  $\rightarrow$  SP1/SP2/SP3 Out  $\rightarrow$  Open delay  $\rightarrow$ Achieve (Target-SP1)SP1 OFF  $\rightarrow$  SP1 OFF delay  $\rightarrow$  Achieve (Target-SP2)SP2 OFF  $\rightarrow$  SP2 OFF delay  $\rightarrow$ Start SP3 flow check(02-029) or weight check(Target-SP1)  $\rightarrow$  All OFF delay  $\rightarrow$  Fill finish  $\rightarrow$  Pack input  $\rightarrow$  Discharge output  $\rightarrow$  Weight below null  $\rightarrow$  Delay  $\rightarrow$  Discharge OFF  $\rightarrow$  Delay  $\rightarrow$  wait next loop  $\downarrow \rightarrow$  Delay  $\rightarrow$  Pack OFF

Subtraction: Power on  $\rightarrow$  Check whether the material weight is greater than 1.2 \* target value (otherwise, the alarm will be reset after the weight is greater than 1.2 \* target value)  $\rightarrow$  Pack input  $\rightarrow$  Pack Out  $\rightarrow$  Start  $\rightarrow$  Open delay  $\rightarrow$  Achieve (Target-SP1)SP1 OFF  $\rightarrow$  SP1 OFF delay  $\rightarrow$  Achieve (Target-SP2)SP2 OFF  $\rightarrow$  SP2 OFF delay  $\rightarrow$  Start SP3 flow check(02-029) or weight check(Target-SP1)  $\rightarrow$  All OFF delay  $\rightarrow$  Fill finish  $\rightarrow$  Pack Out OFF  $\rightarrow$  Delay  $\rightarrow$  wait next loop

#### **3.4 Other functions**

If you need the function of Ethernet network, please contact the manufacturer in advance. The configuration and testing tools of Ethernet can be obtained from the manufacturer.

#### 3.5 MODBUS RTU Communication examples

The address of the company adopts Siemens system address description rules, and the actual instruction is sent. The instruction is hexadecimal, and the address needs to be reduced by 1.

#### Master to slave read data operation

The host reads 32 bits of register 1, the order is: 01 03 00 00 00 02 C4 0B Slave Function number Data address Data number CRC check Then the MCU receives the data, calculates CRC according to the data, and judges whether the data is correct, if the data is correct, The back data order like this: 01 03 04 00 01 E2 40 E2 A3 Slave **CRC** Check Function number Data number data

The four hex data are converted to decimal, which is 123456.

#### Master to slave write data operation

The host write 32 bits of register 1, the order is

**15 /** 8

| Write the | e weight 12345  | 56, the order | is:     |          |             |           |
|-----------|-----------------|---------------|---------|----------|-------------|-----------|
| 01        | 10              | 00 00         | 00 02   | 04       | 00 01 E2 40 | EB 3F     |
| Slave     | Function No.    | Data Addr.    | Reg.No. | Char No. | Data        | CRC Check |
|           |                 |               |         |          |             |           |
| Do Zero   | , the order is: |               |         |          |             |           |
| 01        | 10              | 00 00         | 00 02   | 04       | 00 00 00 00 | 0 F3 AF   |
| Back:     |                 |               |         |          |             |           |
| 01        | 10              | 00 00         | 00 02   | 41       | C8          |           |
| Slave     | Function No.    | Data Addr.    | Reg.No. | CRC      | Check       |           |

#### Modbus RTU CRC check code calculation method

```
//modbus CRC16
publicvoid CRC16Calc(byte[] dataBuff, int dataLen)
{
    int CRCResult = 0xFFFF;
    if (dataLen < 2)
    {
        return;
   }
    for
       (int i = 0; i < (dataLen - 2); i++)
    {
          CRCResult = CRCResult ^ dataBuff[i];
           for (int j = 0; j < 8; j++)
            {
                   if ((CRCResult & 1) == 1)
```

```
CRCResult = (CRCResult >> 1) ^ 0xA001;
else CRCResult >>= 1;
}
dataBuff[dataLen - 1] =Convert.ToByte(CRCResult >> 8);
dataBuff[dataLen - 2] =Convert.ToByte(CRCResult & 0xff);
```

}